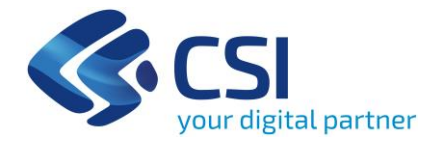

# PADDI – Dispositivi Medici (DMRP)

Aggiornamento dei report

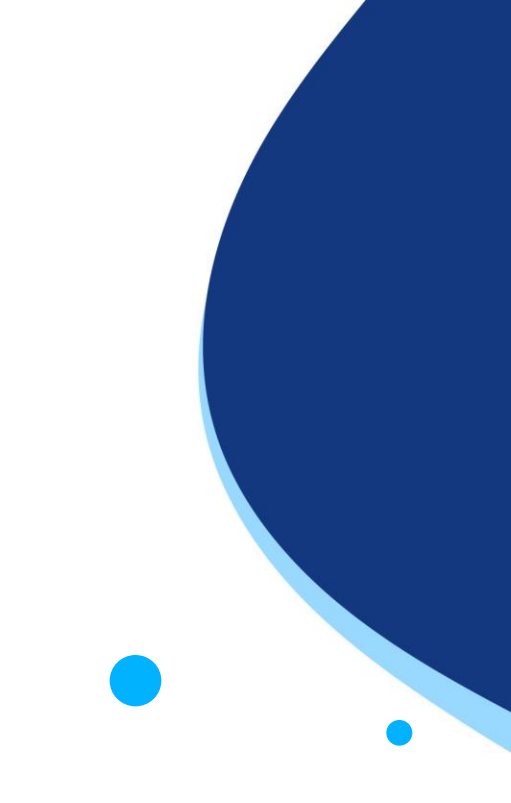

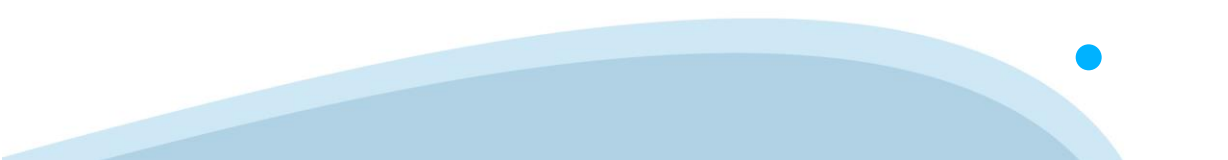

### Aggiornamento Report 1 di 6

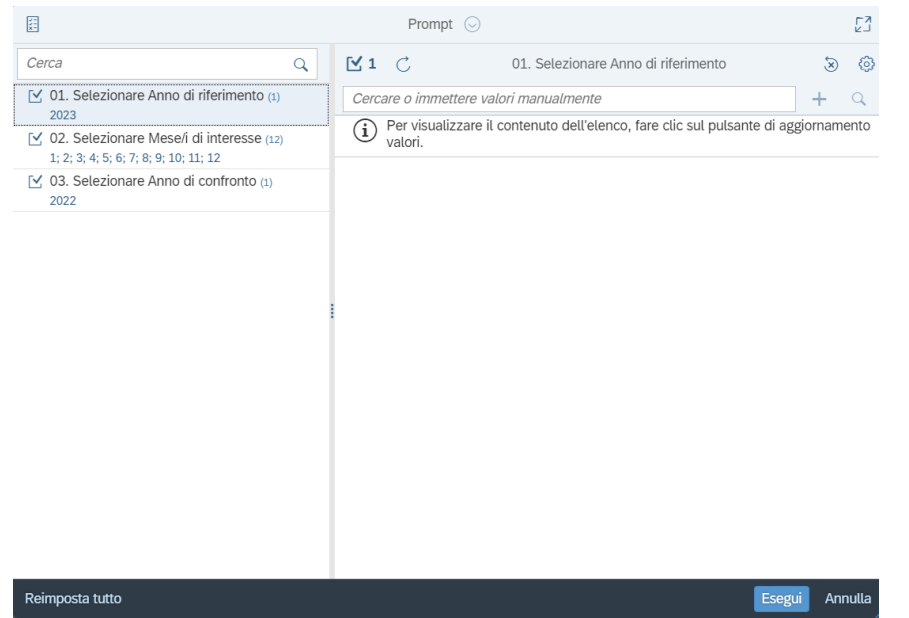

#### **Prompt – Scelte dell'utente**

All'apertura del report viene visualizzato il Prompt, ovvero un pannello che mostra i criteri che possono essere scelti per aggiornare il report stesso:

- Anno di riferimento: corrisponde all'anno per il quale si vogliono visualizzare i dati (con il formato «aaaa»);
- Selezionare Mese/i di interesse (mm): consiste nel/i mese/i (con il formato «mm») per cui si vuole fare il paragone tra l'anno di riferimento e quello di confronto;
- **Anno di confronto**: scegliere l'anno al quale confrontare i valori dell' "Anno di riferimento".

### Aggiornamento Report 2 di 6 – Cruscotto

| Æ                                         |   | Prompt                                   |                            |   | 53        |
|-------------------------------------------|---|------------------------------------------|----------------------------|---|-----------|
| Cerca                                     | Q | C                                        | 1. Anno-mese al (aaaa-mm): | Ŕ | Ø         |
| 1. Anno-mese al (aaaa-mm): (1)<br>2023-12 |   | Immettere un valor<br>Valori selezionati | re manualmente             |   | +         |
|                                           |   | 2023-12                                  |                            |   | $\otimes$ |
|                                           |   |                                          |                            |   |           |
|                                           |   |                                          |                            |   |           |
|                                           | 1 |                                          |                            |   |           |
|                                           |   |                                          |                            |   |           |
|                                           |   |                                          |                            |   |           |
|                                           |   |                                          |                            |   |           |
|                                           |   |                                          |                            |   |           |

#### Prompt – Scelte dell'utente

I criteri di aggiornamento del cruscotto attraverso il prompt propongono:

 Anno – mese al: corrisponde all'anno e al mese per cui si vogliono visualizzare i dati degli ultimi 12 mesi fino al periodo selezionato (con il formato «aaaa-mm»);

Reimposta tutto

Esegui Annulla

### Aggiornamento Report 3 di 6 – Consumi VS FEC

| 8                                                                       | Prompt 📀                                                                                                    | LN<br>LN |
|-------------------------------------------------------------------------|----------------------------------------------------------------------------------------------------|----------|
| Cerca                                                                   | 🗹 1 🔿 01. Selezionare Anno Consumo:                                                                                | ، ک      |
| ✓ 01. Selezionare Anno Consumo: (1)<br>2024                             | Cercare o immettere valori manualmente                                                                             | + Q      |
| O2. Selezionare Mese Consumo: (3)<br>1; 2; 3                            | <ul> <li>Per visualizzare il contenuto dell'elenco, fare clic sul pulsante di<br/>aggiornamento valori.</li> </ul> |          |
| ✓ Immettere valori per Tipo Rilevazione: (1)<br>Rilevazione trimestrale |                                                                                                    |          |
| ✓ Immettere Versione: (1)<br>00                                         |                                                                                                    |          |
| Immettere Data Rilevazione: (1)<br>31/03/2024                           |                                                                                                    |          |
| ✓ Immetti Anno FEC (1)<br>2024                                          |                                                                                                    |          |
|                                                                         |                                                                                                    |          |
|                                                                         |                                                                                                    |          |
|                                                                         |                                                                                                    |          |
|                                                                         |                                                                                                    |          |
|                                                                         |                                                                                                    |          |
|                                                                         |                                                                                                    |          |
| Reimposta tutto                                                         | Esegui                                                                                                    | Annulla  |
|                                                                         | Filtri riferiti ai Flussi<br>Economici e Contabili                                                                 |          |
|                                                                         |                                                                                                    |          |

#### Prompt – Scelte dell'utente

I criteri di aggiornamento del report attraverso il prompt propongono:

- Selezionare Anno Consumo: corrisponde all'anno per il quale si vogliono visualizzare i dati (con il formato «aaaa»).
- Selezionare Mese Consumo: corrisponde ai mese per i quali si vogliono visualizzare i dati.
- *Immettere valori per Tipo Rilevazione:* corrisponde alla scelta inerente alla tipologia di rilevazione (trimestrale, consuntivo, ecc.).
- *Immettere Versione:* corrisponde alla versione della rilevazione. NB: la versione consolidata consiste nella «00».
- *Immettere Data Rilevazione:* corrisponde alla data della tipologia di rilevazione d'interesse.

### Aggiornamento Report 4 di 6 – Consumi Top 30

| E .                                                                                                    | Prompt 📀 |                                 |                            |   |                         |
|----------------------------------------------------------------------------------------------------|----------|---------------------------------|----------------------------|---|-------------------------|
| Cerca                                                                                                    | Q        | Ç                               | 1. Anno-mese al (aaaa-mm): | Ś | $\langle \odot \rangle$ |
| ✓ 1. Anno-mese al (aaaa-mm): (1)<br>2022-12                                                                   |          | Immettere un valore manualmente |                            |   |                         |
| <ul> <li>200312</li> <li>2. Selezionare Tipologia di Dispositivo:<br/>Dispositivo Medico di classe</li> </ul> | (1)      | Valori selezion                 | ati                        |   |                         |
|                                                                                                    |          | 2023-12                         |                            |   | $\otimes$               |
|                                                                                                    | :        |                                 |                            |   |                         |

#### Prompt – Scelte dell'utente

I criteri di aggiornamento del report attraverso il prompt propongono:

- Anno Mese al: corrisponde all'anno e al mese per cui si vogliono visualizzare i dati di 12 mesi fino al periodo selezionato (con il formato «aaaa-mm»);
- Selezionare Tipologia di Dispositivo: occorre scegliere la tipologia del dispositivo tra «assemblato» o «di classe»;

Reimposta tutto

Esegui Annulla

### Aggiornamento Report 5 di 6 – Conto Economico NSIS

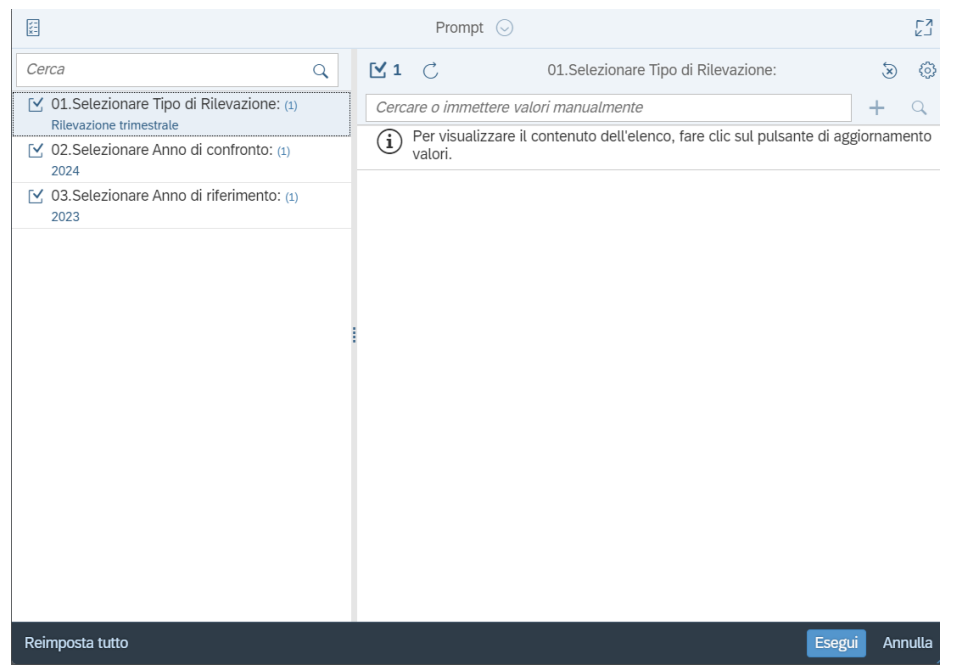

#### **Prompt – Scelte dell'utente**

I criteri di aggiornamento del report attraverso il prompt propongono:

- Selezionare Tipo di Rilevazione: corrisponde alla scelta inerente alla tipologia di rilevazione (trimestrale, consuntivo, ecc.).
- Selezionare Anno di confronto: corrisponde all'anno con cui si vogliono confrontare i dati (con il formato «aaaa»);
- Selezionare Anno di riferimento: corrisponde all'anno per il quale si vogliono visualizzare i dati (con il formato «aaaa»);

### Aggiornamento Report 6 di 6

Tasto "Aggiorna"

Attraverso il tasto "aggiorna" è possibile selezionare un altro periodo di interesse.

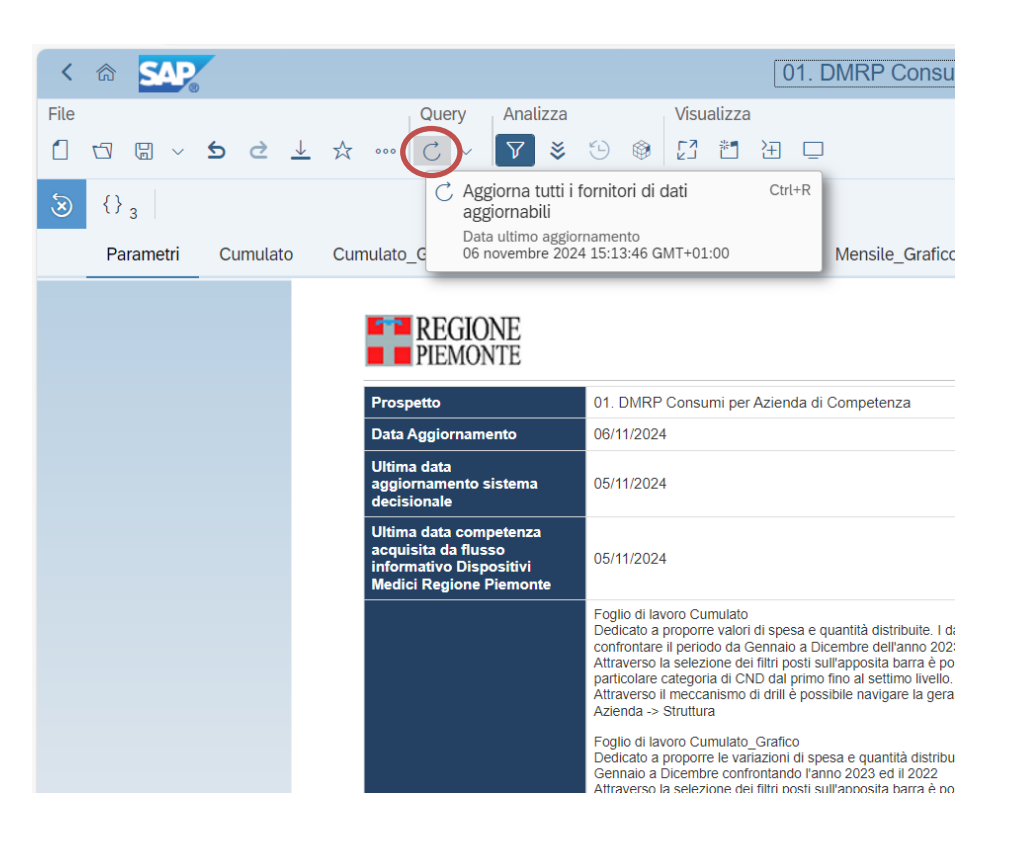

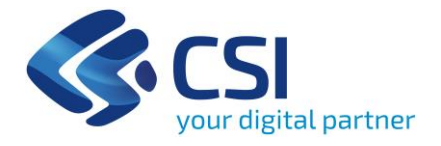

## Grazie

Per eventuali richieste di assistenza:

https://assistenzasalute.csi.it/#/assistenza/PADDISAN

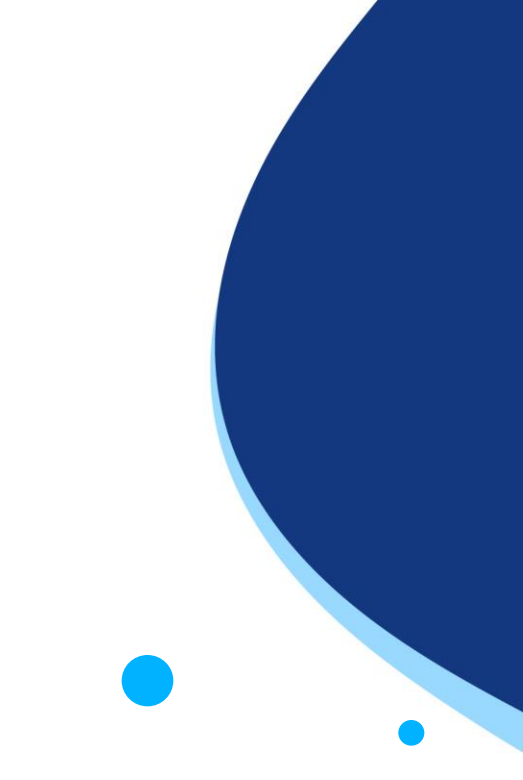